## **Most Recent**

| 🚮 PC Poll V7             |                     |                                                         |                                                                                                    |                 |                                                                         |                                                                              |                                                                                                    |                                                                                                    |  |
|--------------------------|---------------------|---------------------------------------------------------|----------------------------------------------------------------------------------------------------|-----------------|-------------------------------------------------------------------------|------------------------------------------------------------------------------|----------------------------------------------------------------------------------------------------|----------------------------------------------------------------------------------------------------|--|
| File Tools Communicate H | Help                |                                                         |                                                                                                    |                 |                                                                         |                                                                              |                                                                                                    |                                                                                                    |  |
| Program                  | Sam4s SPS - 5X0 PLU |                                                         |                                                                                                    |                 |                                                                         | Record 1 of 120                                                              |                                                                                                    |                                                                                                    |  |
| Polling 💌                | Polling 1           | Pollina 2   Sta                                         | ck                                                                                                    |                 |                                                                         |                                                                              |                                                                                                    |                                                                                                    |  |
|                          |                     |                                                         |                                                                                                    |                 |                                                                         |                                                                              | <b>E</b>                                                                                                    |                                                                                                    |  |
| 🎲 Machine List           | Numb                | ier                                                     | 1                                                                                                    | Status Grou     | PLU STS                                                                 | 1                                                                            | Preset                                                                                                    |                                                                                                    |  |
| S Communications         | PLU Co              | de                                                      | 1                                                                                                    | Grou            | GROUP1                                                                  |                                                                              | Allow Price C                                                                                                    | hange                                                                                                    |  |
| 🔗 Maintain               | Descripti           | on PLU1                                                 |                                                                                                    | Product Mix Gr  | N/A                                                                     |                                                                              | Allow Price C                                                                                                    | verride                                                                                                    |  |
| Setup                    |                     |                                                         |                                                                                                    |                 |                                                                         |                                                                              | Not Found PL                                                                                                    | .U                                                                                                    |  |
| - Destaura               | Barcode De          | sc                                                      |                                                                                                    | Mix/Match Table | e N/A                                                                   |                                                                              | Print NV Ima                                                                                                    | ge                                                                                                    |  |
| Preferences              | Dri                 |                                                         | \$8.56                                                                                                    | Stock Lin       | < N/A                                                                   |                                                                              | lass 1                                                                                                    |                                                                                                    |  |
| 🕞 Reports                |                     |                                                         |                                                                                                    | Stock Lin       |                                                                         |                                                                              |                                                                                                    |                                                                                                    |  |
| Most Recent              | Co                  | ost                                                     | \$0.00                                                                                                    | Function Lin    | k N/A                                                                   | ··· 0                                                                        | lass 2                                                                                                    |                                                                                                    |  |
| PLU                      | Mark                | up N/A                                                  |                                                                                                    | Recipe Table    | e N/A                                                                   | ··· C                                                                        | lass 3                                                                                                    |                                                                                                    |  |
| Date/Time                | Modifier Q          | )ty                                                     | 0                                                                                                    | Piece Coun      | t                                                                       | 0                                                                            |                                                                                                    |                                                                                                    |  |
| Employee                 | D                   | ► <b>H</b> ►                                            | + - 🛷                                                                                                    | 🛠 ሮ 💭 🎸         | 🖇 🛤 📥                                                                   | 🕒 🐴 🖗                                                                        | 🔇 Search 🗌                                                                                                    |                                                                                                    |  |
| A March                  | * Number            | PLU Code                                                | Descripti                                                                                                    | on              | Group 1                                                                 | Status Gr                                                                    | StatusGrpDesc                                                                                                    | Group1D 🔺                                                                                                    |  |
| Age verification         |                     | 1                                                       | 1 PLU1                                                                                                    |                 | 1                                                                       | 1                                                                            | PLU STS 1                                                                                                    |                                                                                                    |  |
| PLU Sale                 |                     | 2                                                       | 2 01112                                                                                                    |                 |                                                                         |                                                                              |                                                                                                    | GROUP1                                                                                                    |  |
|                          |                     |                                                         | 2 FLU2                                                                                                    |                 | 1                                                                       | 1                                                                            | PLU STS 1                                                                                                    | GROUP1                                                                                                    |  |
|                          |                     | 3                                                       | 3 PLU3                                                                                                    |                 | 1                                                                       | 1                                                                            | PLU STS 1<br>PLU STS 1                                                                                                    | GROUP1<br>GROUP1<br>GROUP1                                                                                                    |  |
|                          |                     | 3                                                       | 3 PLU3<br>4 PLU4                                                                                                    |                 | 1 1 1                                                                   | 1<br>1<br>1                                                                  | PLU STS 1<br>PLU STS 1<br>PLU STS 1                                                                                                    | GROUP1<br>GROUP1<br>GROUP1<br>GROUP1                                                                                                    |  |
|                          |                     | 3<br>4<br>5                                             | 3 PLU3<br>4 PLU4<br>5 PLU5                                                                                                   |                 | 1 1 1 1 1 1 1 1 1 1 1 1 1 1 1 1 1 1 1 1                                 | 1<br>1<br>1<br>1                                                             | PLU STS 1<br>PLU STS 1<br>PLU STS 1<br>PLU STS 1<br>PLU STS 1                                                                                                    | GROUP1<br>GROUP1<br>GROUP1<br>GROUP1<br>GROUP1<br>GROUP1                                                                                                    |  |
|                          |                     | 3<br>4<br>5<br>6<br>7                                   | 3 PLU3<br>4 PLU4<br>5 PLU5<br>6 PLU6<br>7 PLU7                                                                               |                 | 1<br>1<br>1<br>1<br>1                                                   | 1<br>1<br>1<br>1<br>1                                                        | PLU STS 1<br>PLU STS 1<br>PLU STS 1<br>PLU STS 1<br>PLU STS 1<br>PLU STS 1                                                                                                    | GROUP1<br>GROUP1<br>GROUP1<br>GROUP1<br>GROUP1<br>GROUP1<br>GROUP1                                                                                                    |  |
|                          |                     | 3<br>4<br>5<br>6<br>7<br>8                              | 2 PLU2<br>3 PLU3<br>4 PLU4<br>5 PLU5<br>6 PLU6<br>7 PLU7<br>8 PLU8                                                           |                 | 1<br>1<br>1<br>1<br>1<br>1<br>1                                         | 1<br>1<br>1<br>1<br>1<br>1<br>1                                              | PLU STS 1<br>PLU STS 1<br>PLU STS 1<br>PLU STS 1<br>PLU STS 1<br>PLU STS 1<br>PLU STS 1                                                                                            | GROUP1<br>GROUP1<br>GROUP1<br>GROUP1<br>GROUP1<br>GROUP1<br>GROUP1<br>GROUP1                                                                                                    |  |
|                          |                     | 3<br>4<br>5<br>6<br>7<br>8<br>9                         | 2 PLU2<br>3 PLU3<br>4 PLU4<br>5 PLU5<br>6 PLU6<br>7 PLU7<br>8 PLU8<br>9 PLU9                                                 |                 | 1<br>1<br>1<br>1<br>1<br>1<br>1<br>1<br>1                               | 1<br>1<br>1<br>1<br>1<br>1<br>1<br>1                                         | PLU STS 1<br>PLU STS 1<br>PLU STS 1<br>PLU STS 1<br>PLU STS 1<br>PLU STS 1<br>PLU STS 1<br>PLU STS 1                                                                               | GROUP1<br>GROUP1<br>GROUP1<br>GROUP1<br>GROUP1<br>GROUP1<br>GROUP1<br>GROUP1<br>GROUP1                                                                                                    |  |
|                          |                     | 3<br>4<br>5<br>7<br>8<br>9<br>10                        | 2 PLU2<br>3 PLU3<br>4 PLU4<br>5 PLU5<br>6 PLU6<br>7 PLU7<br>8 PLU8<br>9 PLU9<br>10 PLU10                                     |                 | 1<br>1<br>1<br>1<br>1<br>1<br>1<br>1<br>1<br>1<br>1                     | 1<br>1<br>1<br>1<br>1<br>1<br>1<br>1<br>1                                    | PLU STS 1<br>PLU STS 1<br>PLU STS 1<br>PLU STS 1<br>PLU STS 1<br>PLU STS 1<br>PLU STS 1<br>PLU STS 1<br>PLU STS 1<br>PLU STS 1                                                     | GROUP1<br>GROUP1<br>GROUP1<br>GROUP1<br>GROUP1<br>GROUP1<br>GROUP1<br>GROUP1<br>GROUP1<br>GROUP1                                                                                                    |  |
|                          |                     | 3<br>4<br>5<br>7<br>8<br>9<br>10<br>11                  | 2 PLU2<br>3 PLU3<br>4 PLU4<br>5 PLU5<br>6 PLU6<br>7 PLU7<br>8 PLU8<br>9 PLU9<br>10 PLU10<br>11 PLU11                         |                 | 1<br>1<br>1<br>1<br>1<br>1<br>1<br>1<br>1<br>1<br>1<br>1<br>1           | 1<br>1<br>1<br>1<br>1<br>1<br>1<br>1<br>1<br>1<br>1                          | PLU STS 1<br>PLU STS 1<br>PLU STS 1<br>PLU STS 1<br>PLU STS 1<br>PLU STS 1<br>PLU STS 1<br>PLU STS 1<br>PLU STS 1<br>PLU STS 1<br>PLU STS 1                                        | GROUP1           GROUP1           GROUP1           GROUP1           GROUP1           GROUP1           GROUP1           GROUP1           GROUP1           GROUP1           GROUP1           GROUP1           GROUP1           GROUP1           GROUP1           GROUP1                                   |  |
|                          |                     | 3<br>4<br>5<br>6<br>7<br>8<br>9<br>10<br>11<br>12       | 2 PL02<br>3 PL03<br>4 PL04<br>5 PL05<br>6 PL06<br>7 PL07<br>8 PL08<br>9 PL09<br>10 PL010<br>11 PL011<br>12 PL012             |                 | 1<br>1<br>1<br>1<br>1<br>1<br>1<br>1<br>1<br>1<br>1<br>1<br>1<br>1      | 1<br>1<br>1<br>1<br>1<br>1<br>1<br>1<br>1<br>1<br>1<br>1<br>1<br>1<br>1      | PLU STS 1<br>PLU STS 1<br>PLU STS 1<br>PLU STS 1<br>PLU STS 1<br>PLU STS 1<br>PLU STS 1<br>PLU STS 1<br>PLU STS 1<br>PLU STS 1<br>PLU STS 1<br>PLU STS 1<br>PLU STS 1              | GROUP1           GROUP1           GROUP1           GROUP1           GROUP1           GROUP1           GROUP1           GROUP1           GROUP1           GROUP1           GROUP1           GROUP1           GROUP1           GROUP1           GROUP1           GROUP1           GROUP1           GROUP1 |  |
|                          |                     | 3<br>4<br>5<br>6<br>7<br>8<br>9<br>10<br>11<br>12<br>13 | 2 PLU2<br>3 PLU3<br>4 PLU4<br>5 PLU5<br>6 PLU6<br>7 PLU7<br>8 PLU8<br>9 PLU9<br>10 PLU10<br>11 PLU10<br>11 PLU12<br>13 PLU13 |                 | 1<br>1<br>1<br>1<br>1<br>1<br>1<br>1<br>1<br>1<br>1<br>1<br>1<br>1<br>1 | 1<br>1<br>1<br>1<br>1<br>1<br>1<br>1<br>1<br>1<br>1<br>1<br>1<br>1<br>1<br>1 | PLU STS 1<br>PLU STS 1<br>PLU STS 1<br>PLU STS 1<br>PLU STS 1<br>PLU STS 1<br>PLU STS 1<br>PLU STS 1<br>PLU STS 1<br>PLU STS 1<br>PLU STS 1<br>PLU STS 1<br>PLU STS 1<br>PLU STS 1 | GROUP1<br>GROUP1<br>GROUP1<br>GROUP1<br>GROUP1<br>GROUP1<br>GROUP1<br>GROUP1<br>GROUP1<br>GROUP1<br>GROUP1                                                                                                    |  |
|                          |                     | 3<br>4<br>5<br>6<br>7<br>8<br>9<br>10<br>11<br>12<br>13 | 2 PL02<br>3 PL03<br>4 PL04<br>5 PL05<br>6 PL06<br>7 PL07<br>8 PL08<br>9 PL09<br>10 PL010<br>11 PL011<br>12 PL012<br>13 PL013 |                 | 1<br>1<br>1<br>1<br>1<br>1<br>1<br>1<br>1<br>1<br>1<br>1<br>1<br>1      | 1<br>1<br>1<br>1<br>1<br>1<br>1<br>1<br>1<br>1<br>1<br>1<br>1<br>1           | PLU STS 1<br>PLU STS 1<br>PLU STS 1<br>PLU STS 1<br>PLU STS 1<br>PLU STS 1<br>PLU STS 1<br>PLU STS 1<br>PLU STS 1<br>PLU STS 1<br>PLU STS 1<br>PLU STS 1<br>PLU STS 1              | GROUP1<br>GROUP1<br>GROUP1<br>GROUP1<br>GROUP1<br>GROUP1<br>GROUP1<br>GROUP1<br>GROUP1<br>GROUP1<br>GROUP1                                                                                                    |  |

The Most Recent Area of the software allows the user to view recently visited programs from the Maintain Area. It is also a shortcut to take users back to recently visited program maintenance areas.

To access the Recent Area, simply click on the **Most Recent** button on the left-hand side of the screen. This will bring up a listing of the last five programs that were maintained for the selected register. Then, to go to the maintain area of a recently visited program, click on the appropriate program name from the list.